## Factuur opvragen

- 1) Connectez-vous à votre compte NEE.
- 2) Cliquez sur le bouton « pour le professionnel » en haut de la barre noire
- 3) Sous « mon compte » à gauche de la page, sélectionnez « mes commandes »

|                                                           | Account-dashboard                                         |                          |                                      |               |
|-----------------------------------------------------------|-----------------------------------------------------------|--------------------------|--------------------------------------|---------------|
| fijn account                                              | Account-dashboard                                         |                          |                                      |               |
|                                                           | Hallo, jill celis!                                        |                          |                                      |               |
| count-dashboard                                           | Vanuit uw Account Dashboard k                             | unt u een snapshot bekij | ken van uw recente account-act       | iviteit en uw |
| ccount informatie                                         | accountgegevens updaten. Selec                            | teer een ink hieronder   | om gegevens te bekijken en te be     | ewerken.      |
|                                                           |                                                           |                          |                                      |               |
| octuuradres                                               | Account informatie                                        |                          |                                      |               |
| ctuuradres                                                | Account informatie                                        | Wijzigen                 | Nieuwsbrieven                        | Wijzig        |
| ctuuradres                                                | Account informatie Contact informatie                     | Wijzigen                 | Nieuwsbrieven<br>Algemeen abonnement | Wijzig        |
| ctuuradres<br>leveradres<br>ijn bestellingen              | Account informatie<br>Contact informatie                  | Wijzigen                 | Nieuwsbrieven<br>Algemeen abonnement | Wijzig        |
| ctuuradres<br>leveradres<br>jn bestellingen<br>jn tickets | Account informatie Contact informatie Wachtwoord wijzigen | Wijzigen                 | Nieuwsbrieven<br>Algemeen abonnement | Wijzig        |

« affichage » à droite de la page.

| NICIAL |  | DAMINICI | DEDEECT SIZINI | VOOD DE DROFFEELONIAL        | CDDD | DADTICULUED |
|--------|--|----------|----------------|------------------------------|------|-------------|
|        |  |          | PERFELLISKIN   | VULL IN THE PRIJEESSIL IN AL |      | PARINIER    |

| n account      | Mijn bestellingen |                |            |               |                    |           |       |
|----------------|-------------------|----------------|------------|---------------|--------------------|-----------|-------|
| ount-dashboard |                   | Recente orders |            |               |                    |           |       |
| unt informatie |                   | Order #        | Datum      | Verzenden aan | Bestelling totalen | Status    |       |
| adres          |                   | ORD20187921    | 25-04-2019 |               | €309,54            | Verzonden | Bekij |
| radres         |                   | ORD20187902    | 18-04-2019 |               | €296,95            | Verzonden | Bekij |
| estellingen    | _                 | ORD20187889    | 17-04-2019 |               | €158,40            | Verzonden | Bekij |
| tickets        |                   |                |            |               |                    |           |       |

- 6) Pour télécharger votre facture, cliquez sur « Afficher la facture ». De cette façon, vous pouvez télécharger et imprimer votre facture.
- 7) Astuce! Saviez-vous que vous pouvez payer votre facture rapidement et facilement en cliquant sur le bouton « payer maintenant »?

| Mijn account | Bekijk bestelling ORD20187921 |
|--------------|-------------------------------|
|              |                               |

| Account-dashboard  | Bestelgegevens                      |                                |  |  |  |  |
|--------------------|-------------------------------------|--------------------------------|--|--|--|--|
| Account informatie | Ordernummer: ORD20187921 - ShopWeDo |                                |  |  |  |  |
| Factuuradree       | Betaling                            | Verzending                     |  |  |  |  |
| Aflovoradros       | Betalen op rekening (Nu betalen     | Levering binnen België — €5,00 |  |  |  |  |
| Miin bectellingen  |                                     |                                |  |  |  |  |
| Mijn tickots       |                                     |                                |  |  |  |  |
| Mijn tickets       | Facturen                            |                                |  |  |  |  |
| Mijn verlangnjst   | Bekijk lactuur PAC20100013          |                                |  |  |  |  |
| Mijn winkelwagen   | Bestelde an tilteten                |                                |  |  |  |  |
| Nieuwsbrieven      | Product                             | Aantal Stukprijs Subtotaal     |  |  |  |  |
| Afmelden           | Nee Terra Duo 9 g                   |                                |  |  |  |  |